## Nutzung von E-Books außerhalb des Campusnetzwerkes

## 1. E-Book im OPAC recherchieren, in Vollanzeige aufrufen und Volltextlink anklicken

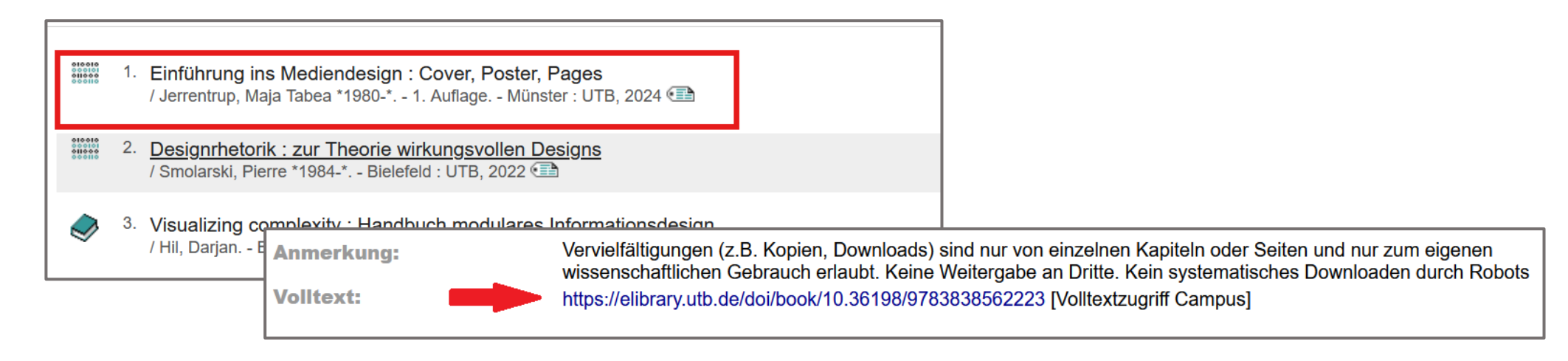

## 2. Über die Institution anmelden

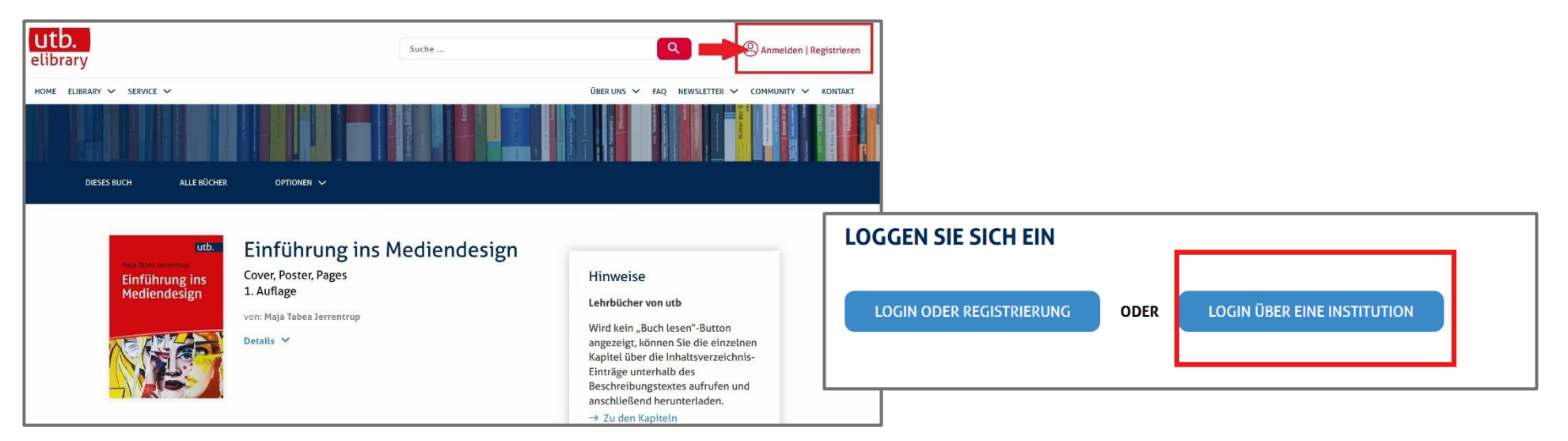

3. Institution (Burg Giebichenstein Kunsthochschule) auswählen und Anmeldedaten (st-Nummer/Mitarbeiterkennung und Passwort) eingeben

| VÄHLEN SIE IHRE INSTITUTION                       |                                                                                                    |
|---------------------------------------------------|----------------------------------------------------------------------------------------------------|
| gieb                                              | Burg Giebichenstein<br>Kunsthochschule Halle<br>University of Art and Design<br>Anmelden an Atypon SP                                                                                                    |
| Burg <b>Gieb</b> ichenstein Kunsthochschule Halle | ΑΤΥΡΟΝ                                                                                                    |
|                                                   | Atypon Service Provider  Benutzername  Passwort                                                                                                    |
|                                                   | Anmeldung nicht speichern<br>Hier können Sie die an Dienst zu übermittelnden Informationen einsehen, die entweder<br>aufgrund einer von Ihnen erteilten Einwilligung oder einer anderen gesetzlichen<br>Grundlage übermittelt werden. Liegt eine Einwilligung von Ihnen vor, kann sie durch<br>Anklicken der Checkbox für die Zukunft widerrufen werden. |
|                                                   | Anmelden                                                                                                    |

4. E-Book kann entweder komplett oder kapitelweise eingesehen und in Teilen heruntergeladen werden

| utb.<br>Maja Tabea Jerrentrup<br>Einführung ins<br>Mediendesign | Einführung ins Medien<br>Cover, Poster, Pages<br>1. Auflage | design           |             |          |  |
|-----------------------------------------------------------------|-------------------------------------------------------------|------------------|-------------|----------|--|
| von: Maja Tabea Jerrentrup<br>Details V<br>BUCH LESEN           | vollzugriff 2. Grundlagen: Medi                             | enwirkungen      | ERSTE SEITE | PDF/EPUB |  |
|                                                                 | VOLLZUGRIFF 3. Die Elemente der                             | Mediengestaltung | ERSTE SEITE | PDF/EPUB |  |